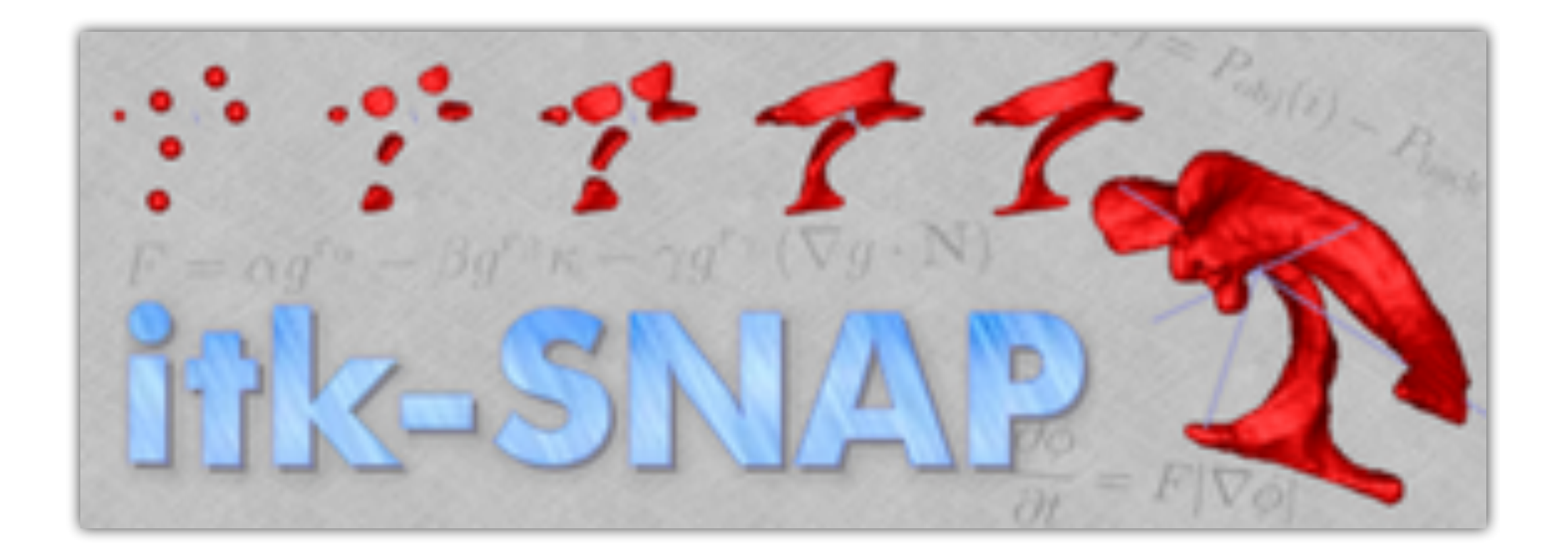

# **ITK-SNAP User Training** I) Manual Capabilities 2) Automatic Capabilities

- itksnap.org
- **RSNA ITK-SNAP Courses** 1/28 and 12/1, 2016

# History of ITK-SNAP

- '99-'02: SNAP (SNake Automatic Partitioning) tool developed as a team programming project in a computer science graduate course at UNC led by Guido Gerig
- '03-'04: SNAP integrated into the NIH Insight Toolkit (ITK) and renamed ITK-SNAP
- '04-'14: ITK-SNAP maintained by Paul Yushkevich and colleagues at Penn with funding from NIBIB
- '12-'16: ITK-SNAP 3.x with a new user interface and support for multi-modality data developed (Penn/Utah)
- '07-'16: Command-line tool Convert3D developed to provide functionality complementary to ITK-SNAP

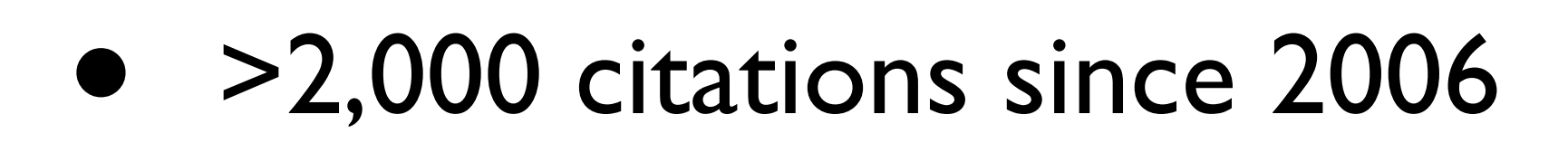

NIBIB

- 2,500+ downloads per month
- 30+ contributors
- I 47,000 lines of code
- 3 funding NIH grants/ contracts

- Interactive tool for labeling structures in 3D medical image volumes
- Open-source C++ software with binaries provided for Windows, MacOS and Linux
- **ITK-SNAP** vision:
  - Easy to learn and use for clinicians and non-computer researchers
  - Limit features to those that directly support image segmentation
  - Minimize "feature creep"

## What is ITK-SNAP?

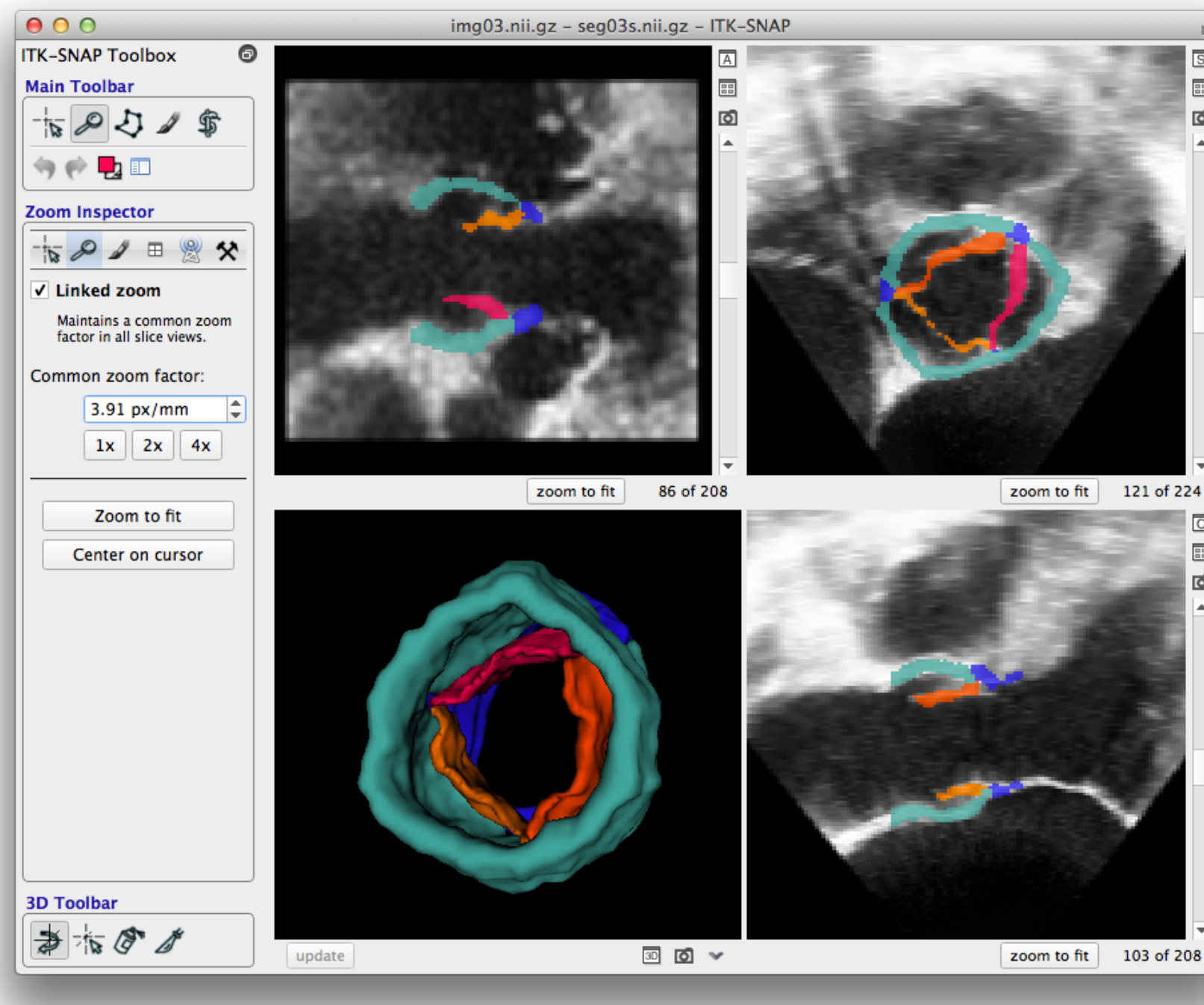

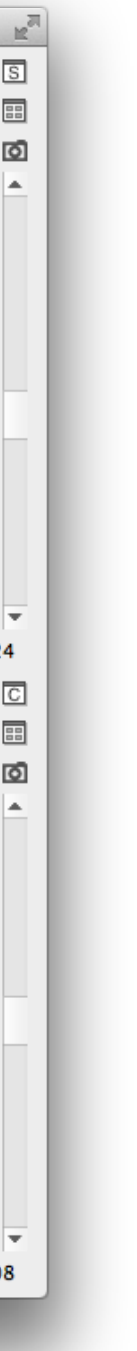

• itksnap.org Downloads • Test Data • Video Tutorials • Convert3D

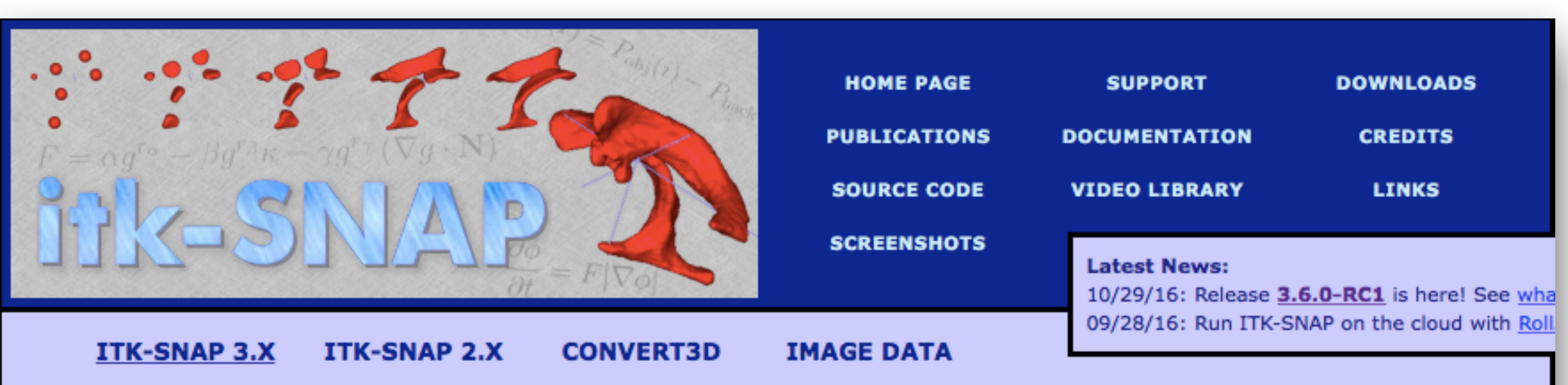

## Website / Downloads

### **ITK-SNAP** Downloads

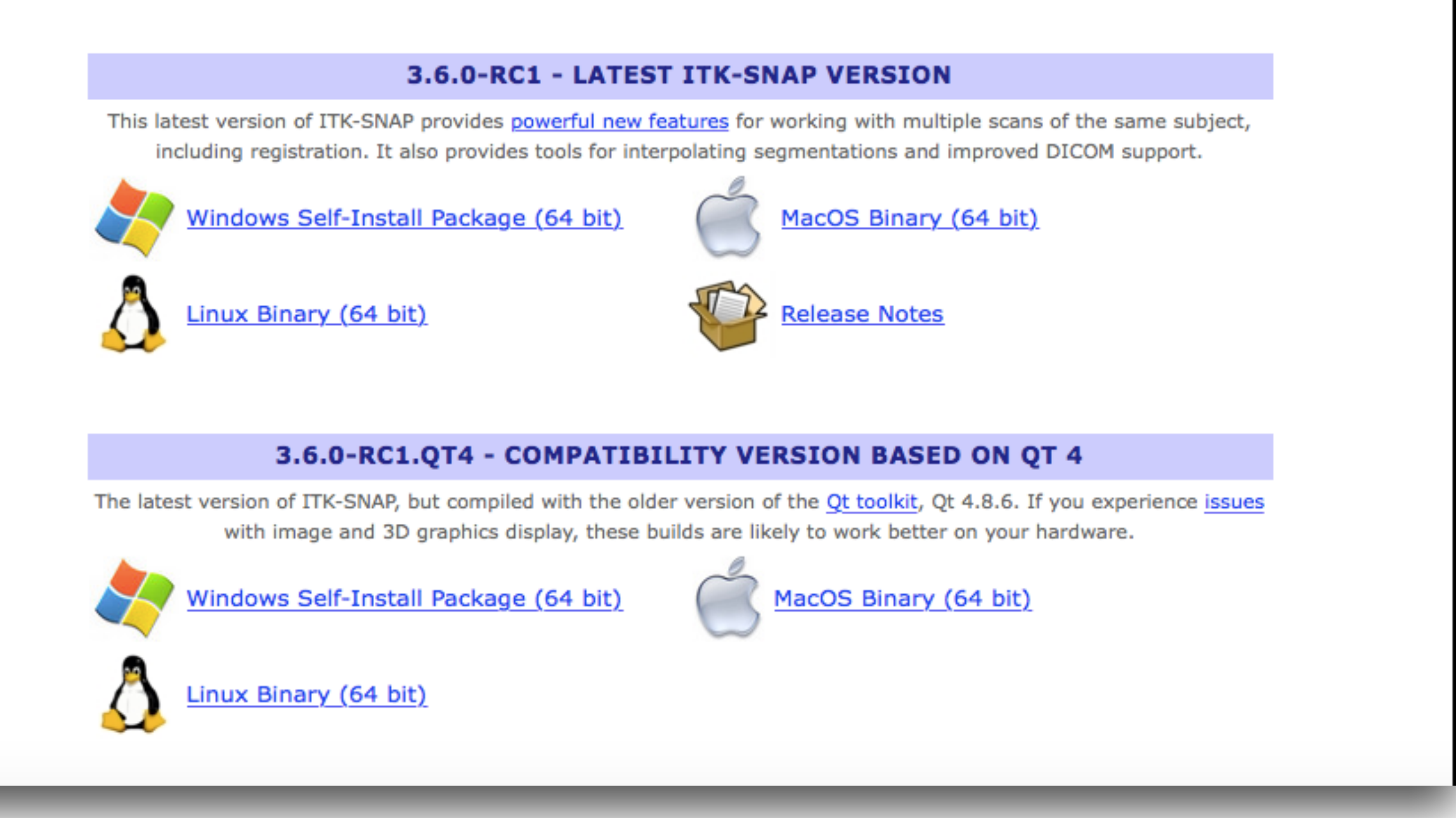

confidently to:

- Visualize 3D image volumes
- Label anatomical structures and lesions in 3D images both manually and semi-automatically
- Edit your segmentations using 3D tools
- Load and save segmentation files
- Know where to look for help

# Course Objectives

After completing this course, you should be able to use ITK-SNAP

# Course Organization 11/28

Course runs from 8:30 am to 10:00 pm

- First session (Philip A. Cook)
  - 15' Introduction and overview of manual capabilities
  - 30' Exercise navigation and manual segmentation
- Second session (Paul Yushkevich)
  - 10' Overview of automatic capabilities
  - 30' Exercise automatic segmentation
- 5' Conclusion & wrap-up

# Course Organization 12/1

- Course runs from 8:30 am to 10:00 pm
- First session (Guido Gerig)
  - 15' Introduction and overview of manual capabilities
  - 30' Exercise navigation and manual segmentation
- Second session (Philip A. Cook)
  - 10' Overview of automatic capabilities
  - 30' Exercise automatic segmentation
- 5' Conclusion & wrap-up

# What is Segmentation?

## separating them from other structures and the background

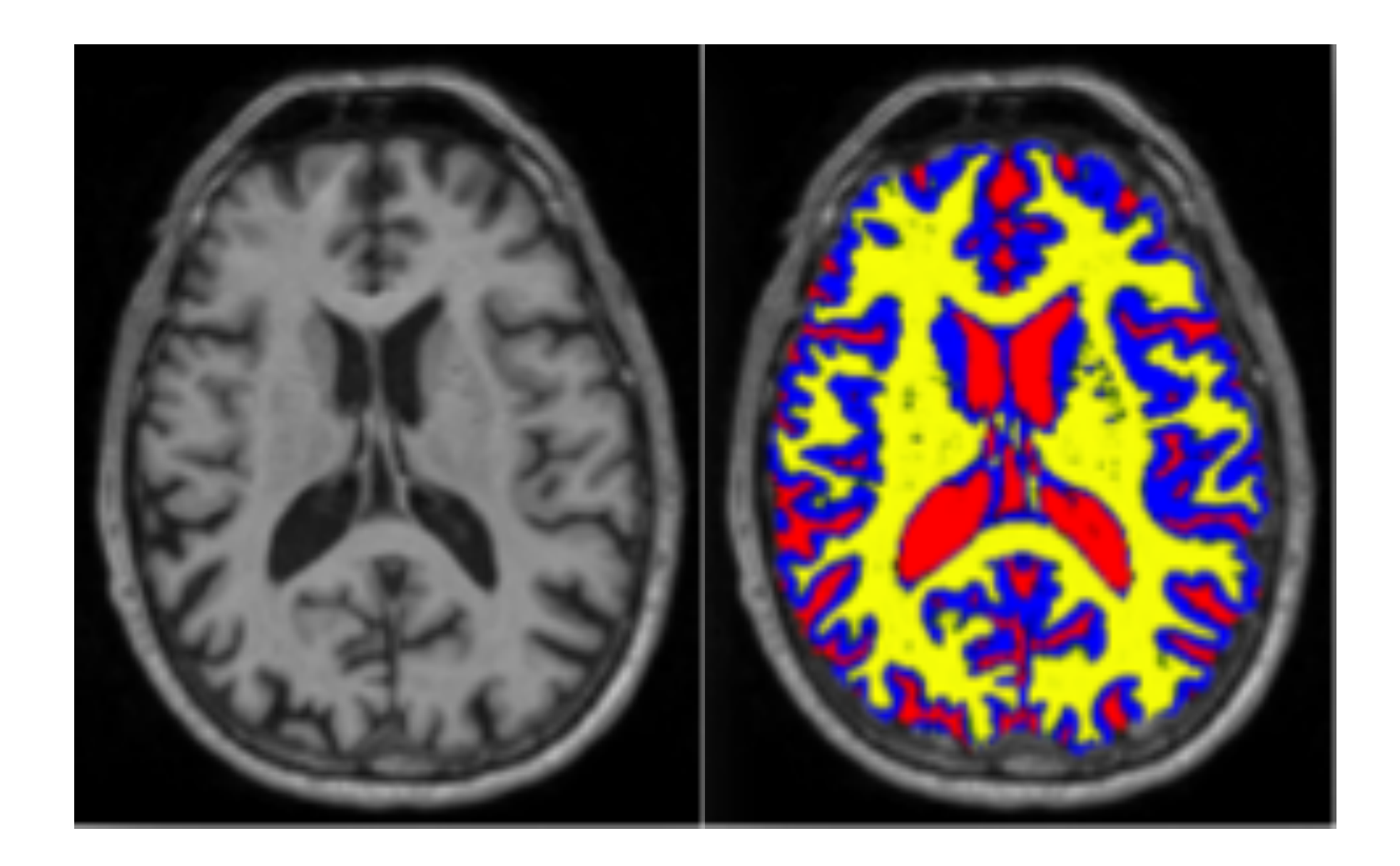

The process of locating structures of interest in an image and

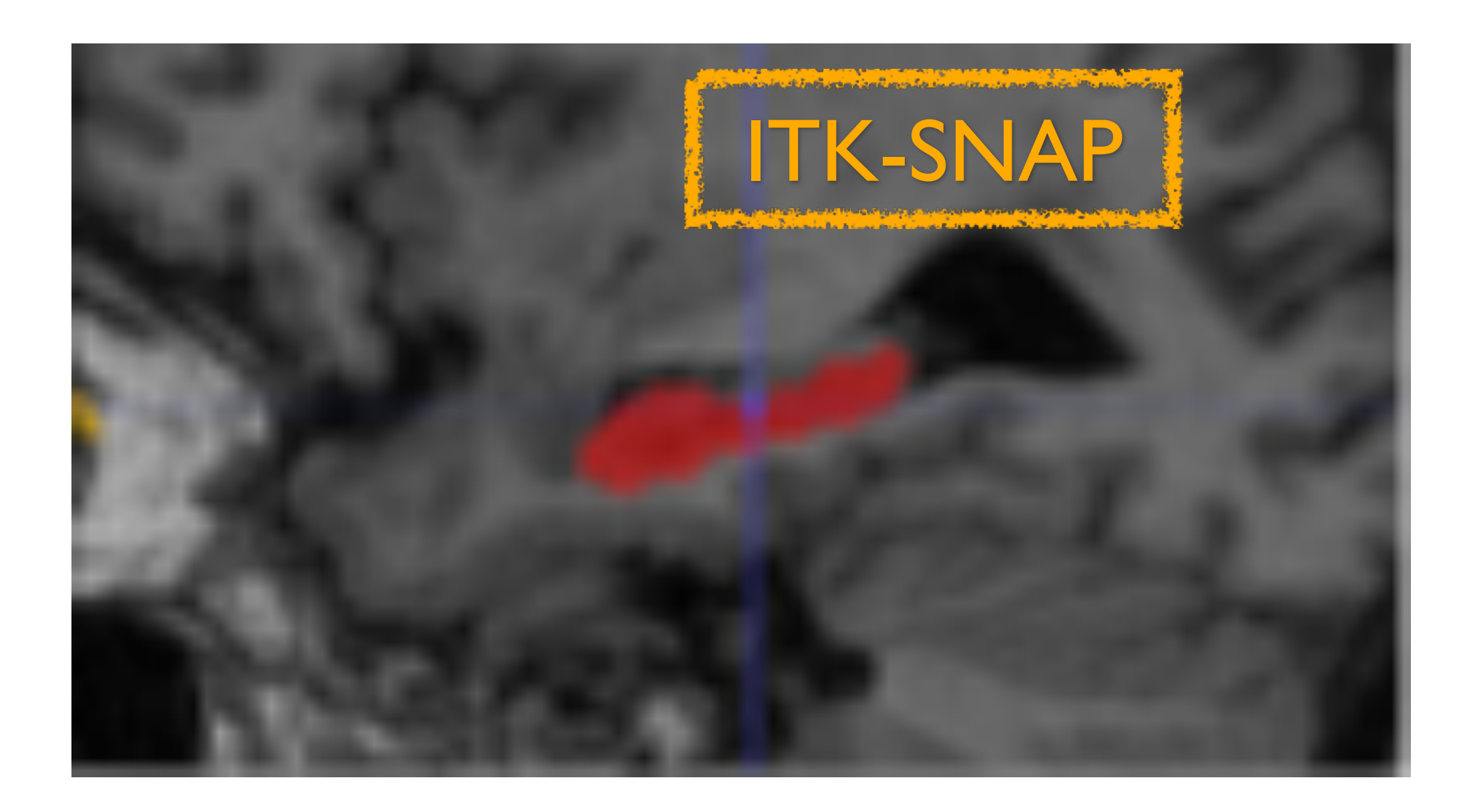

### From Imaging to 3D Image Volumes

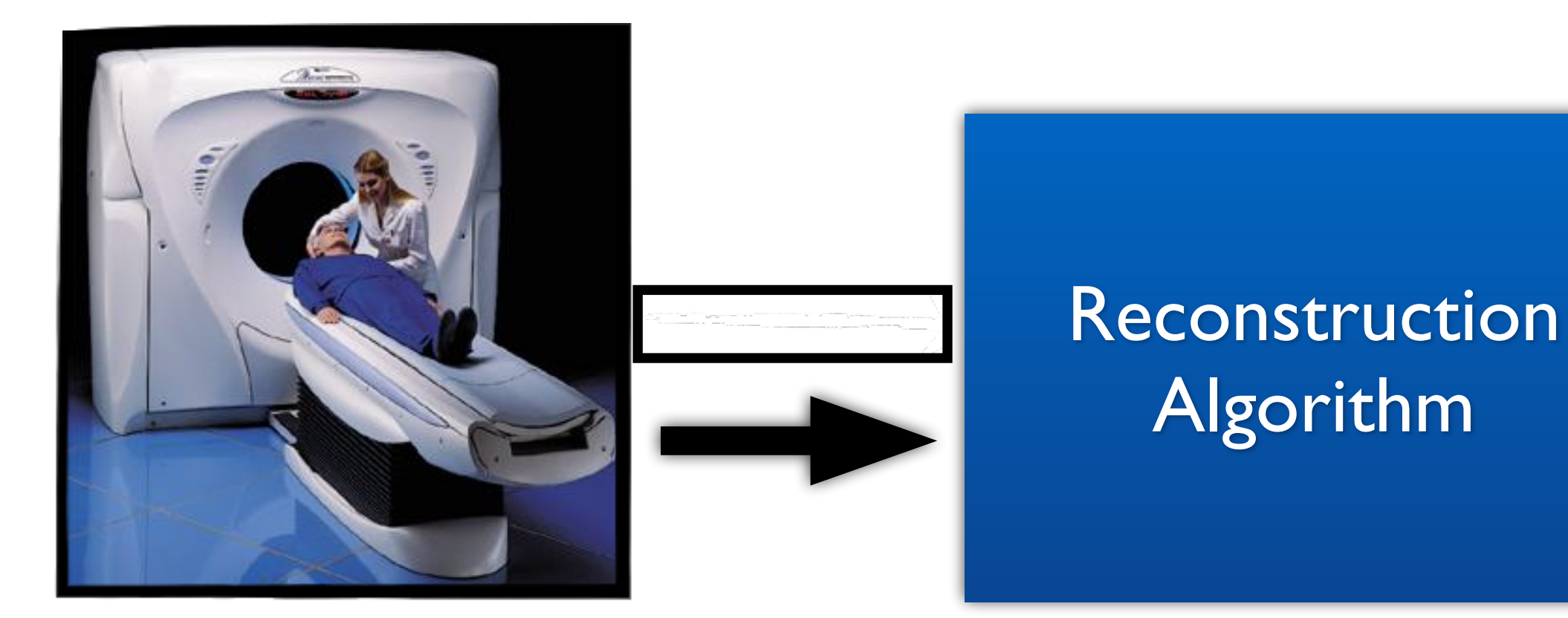

Scanner

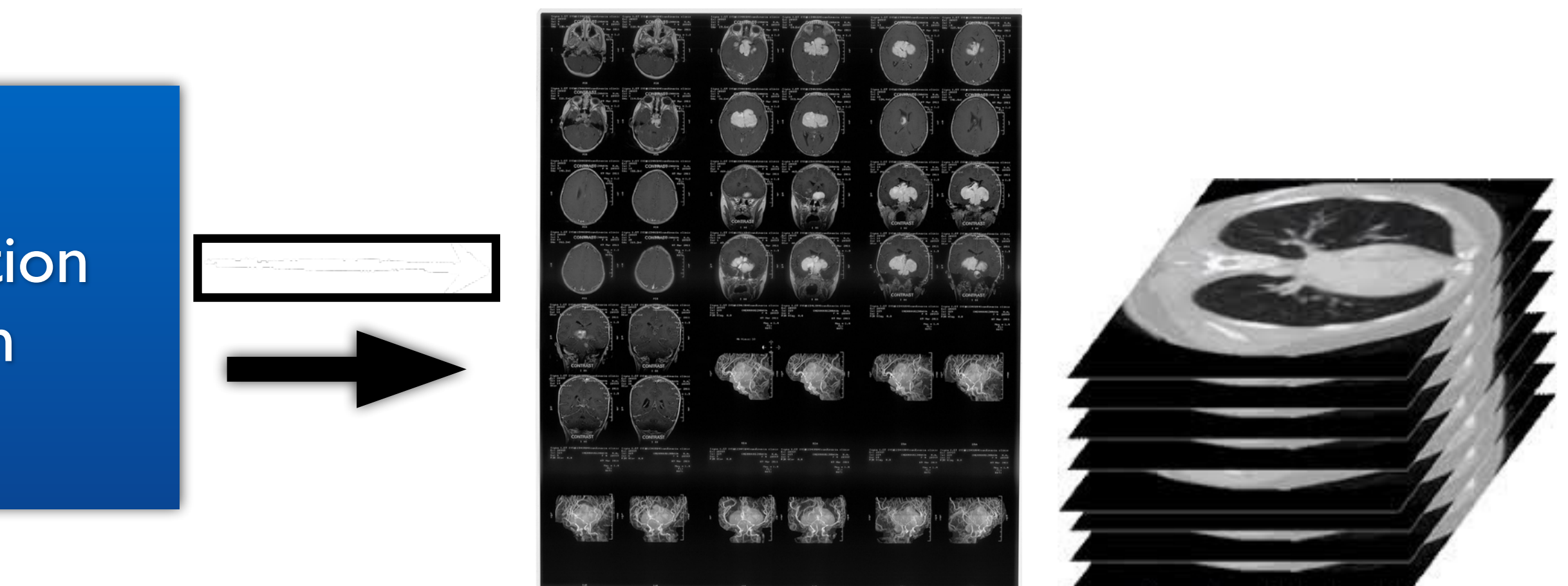

**DICOM** Images

### From Imaging to 3D Image Volumes

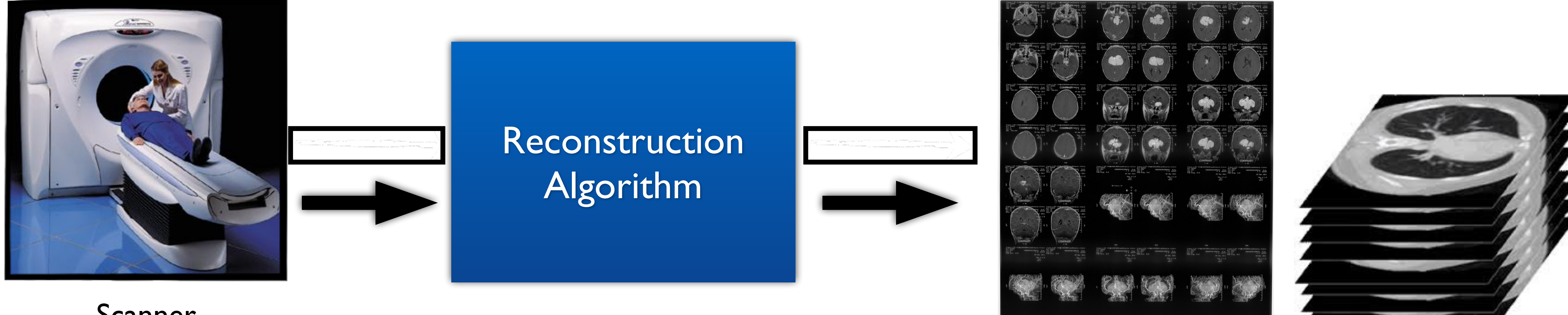

Scanner

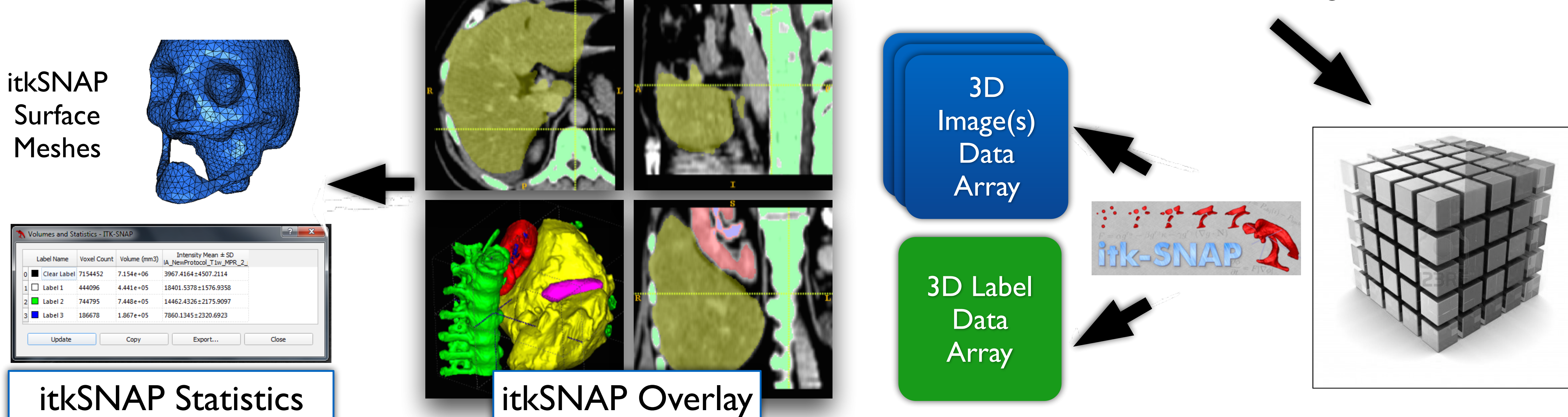

**DICOM** Images

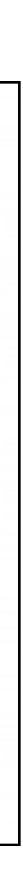

# ITK-SNAP shows three orthogonal cuts through the image volume

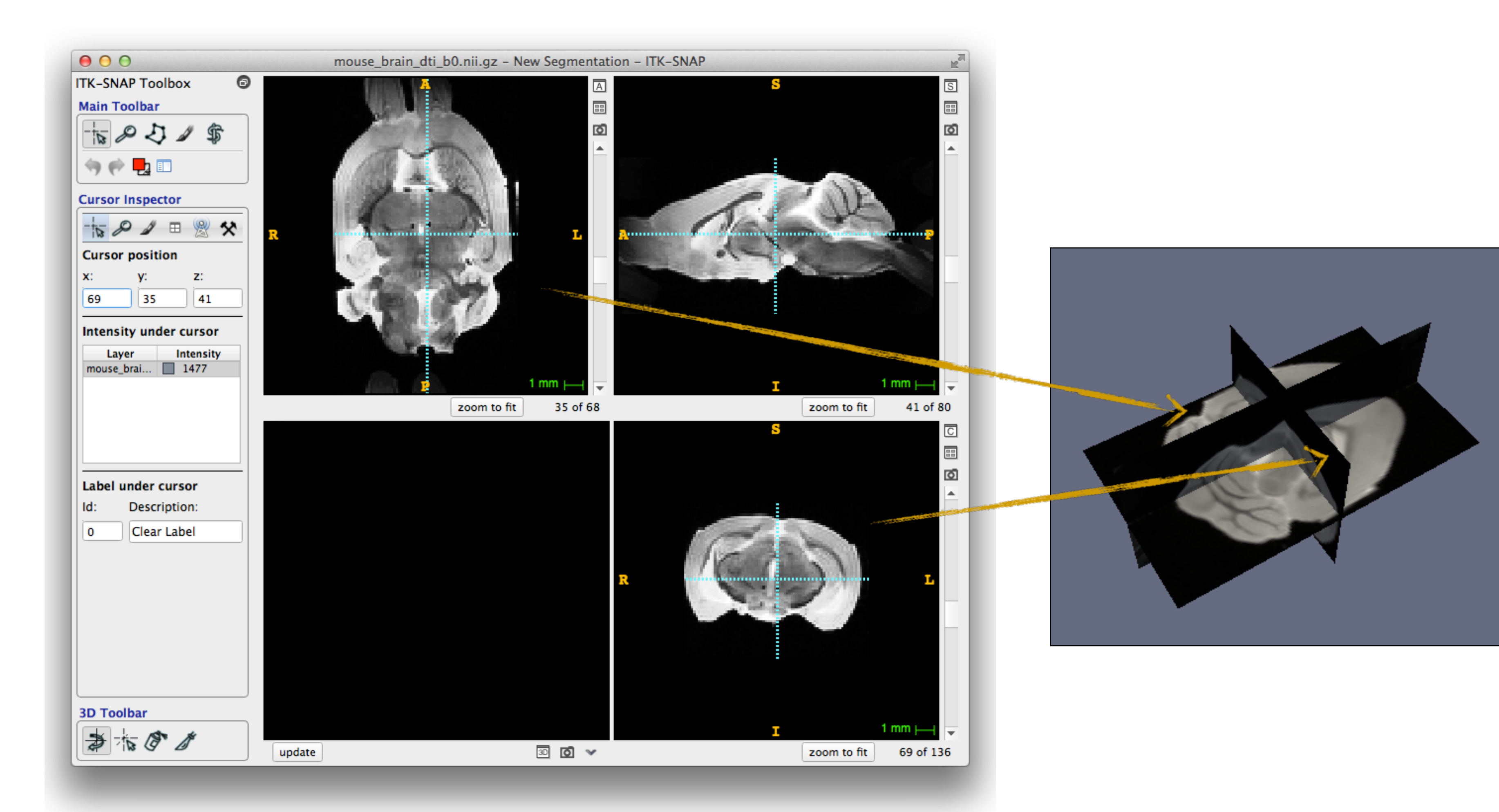

# Using Navigation Tools

### "Crosshairs Tool"

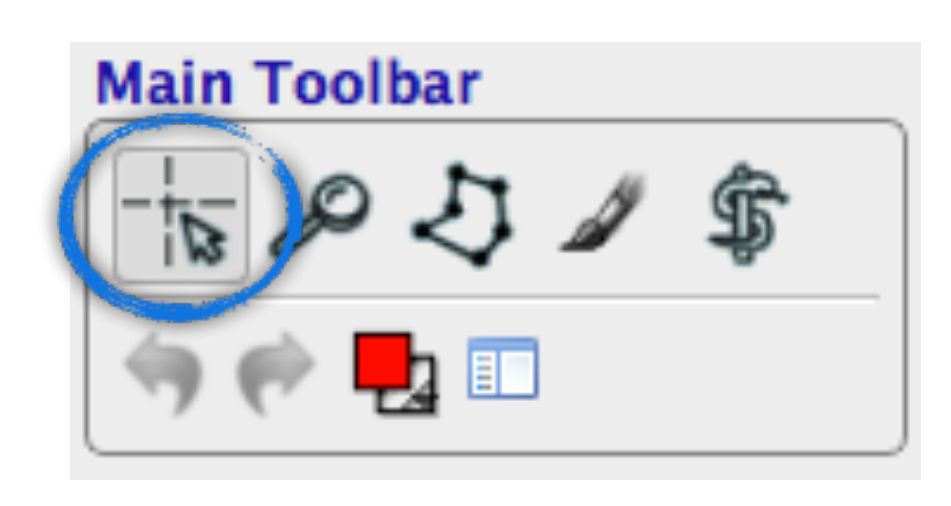

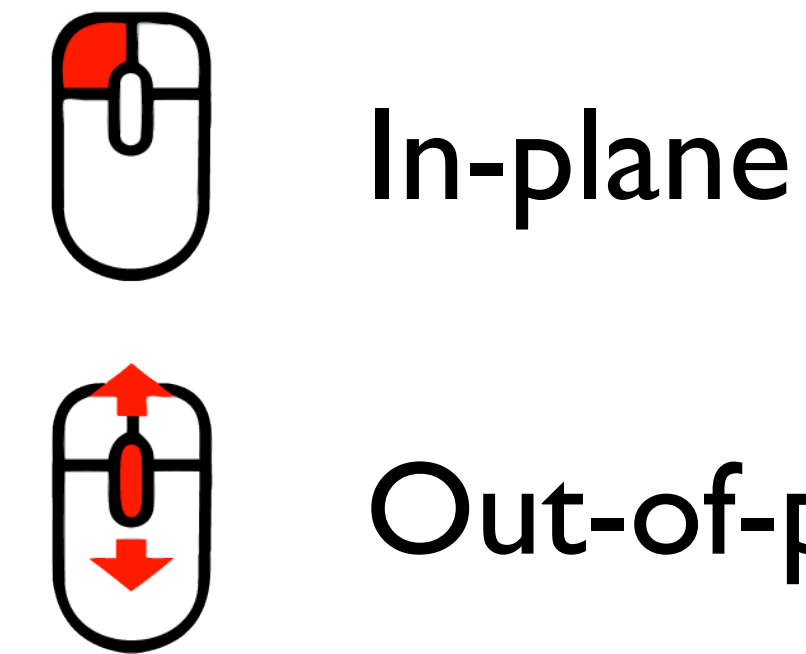

### "Zoom/Pan Tool"

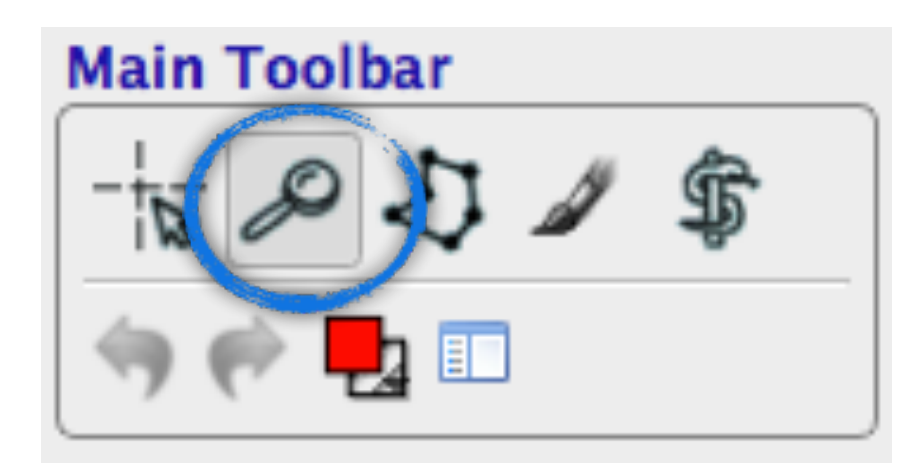

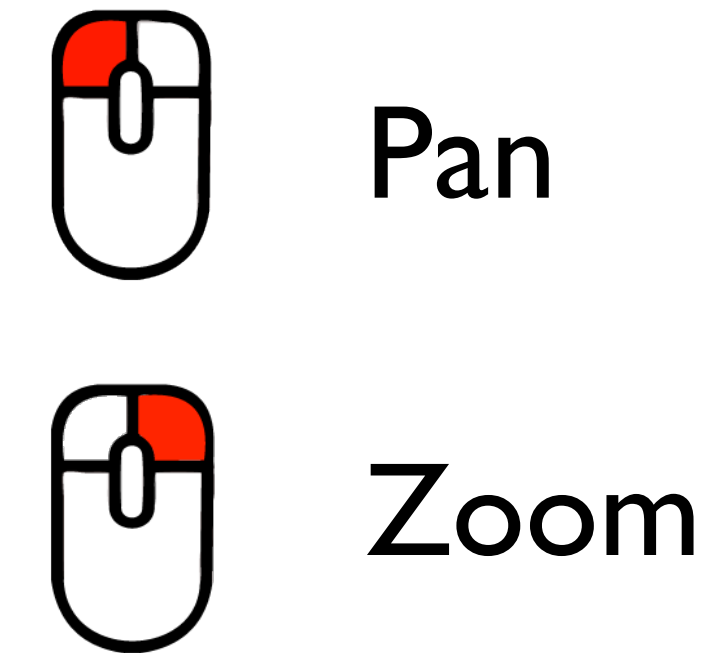

Out-of-plane

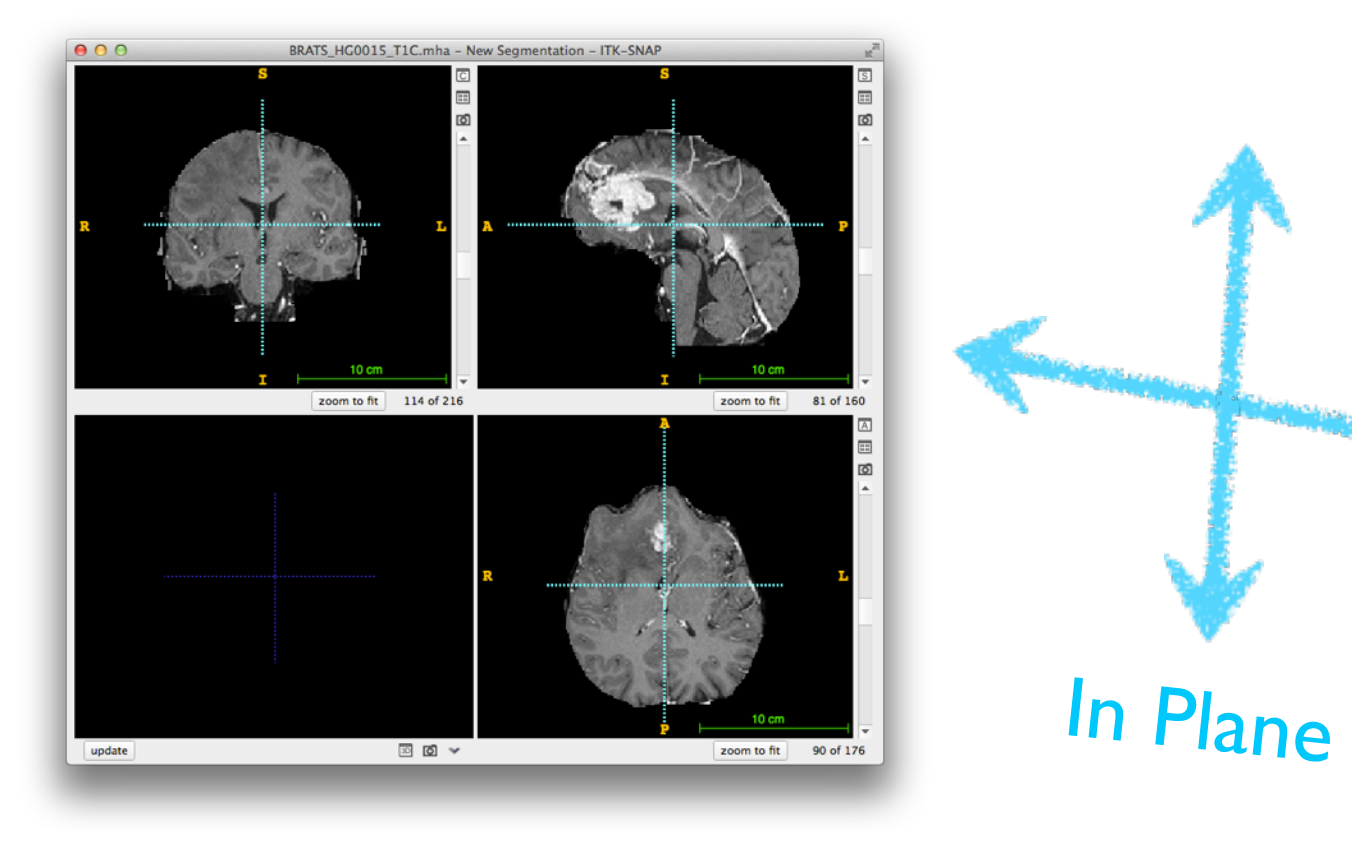

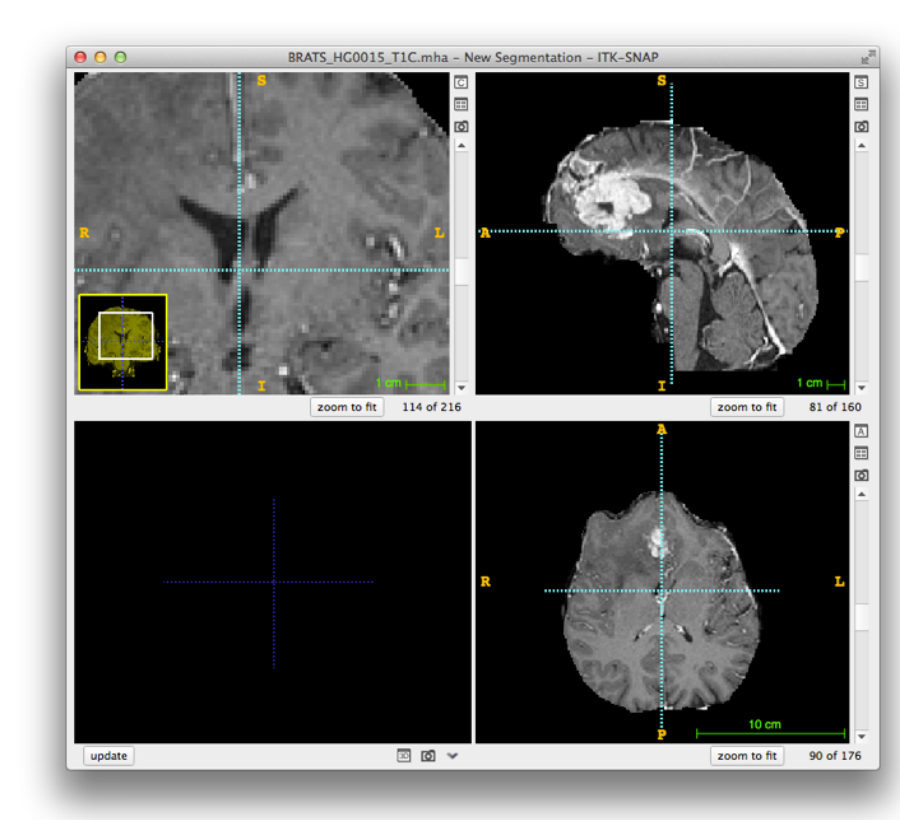

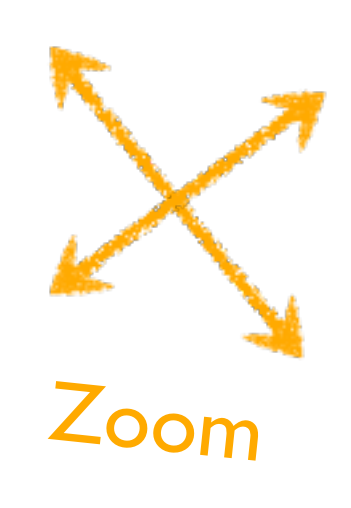

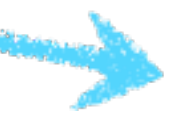

## Image navigation with linked cursors

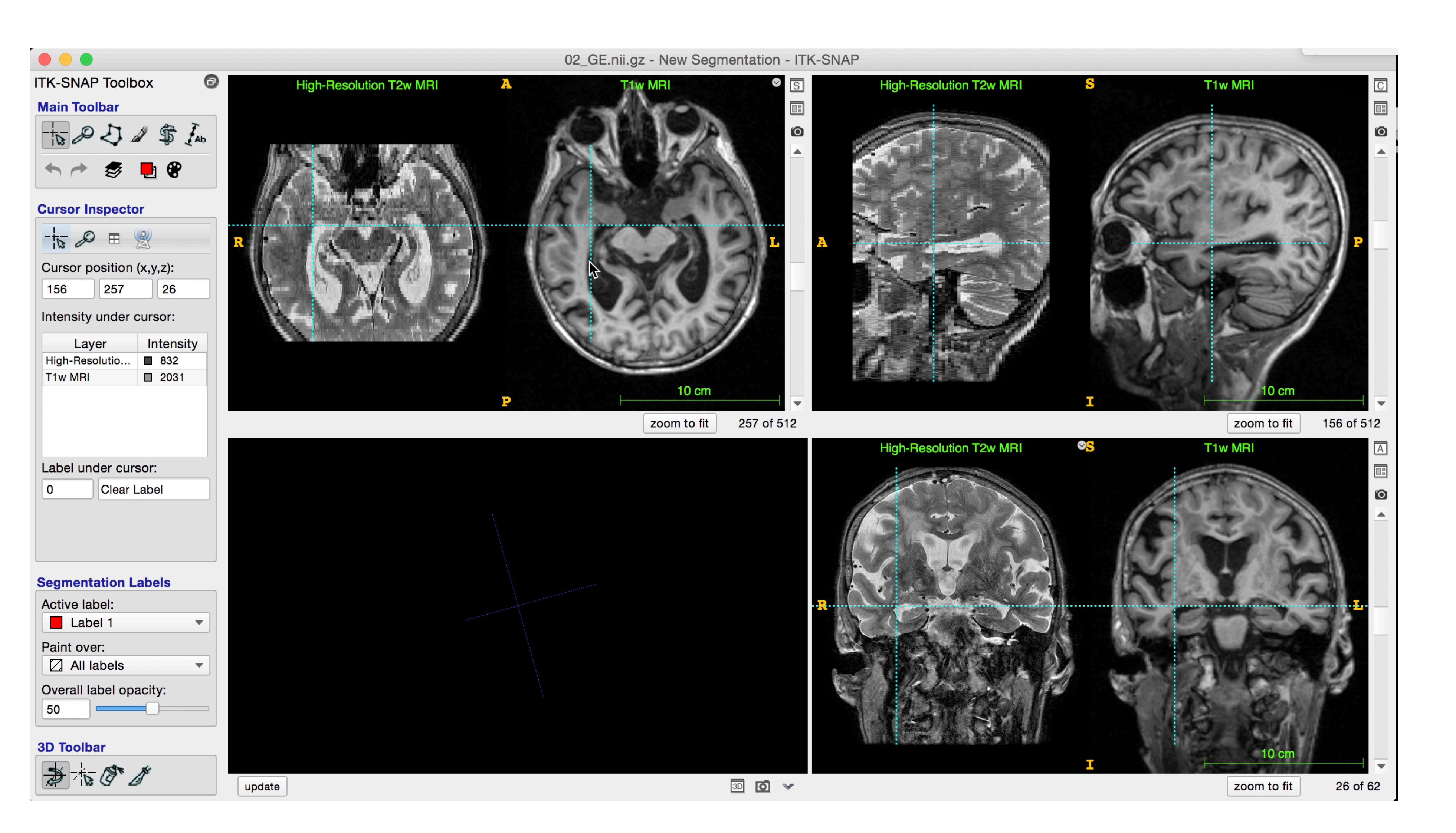

## Image navigation with linked cursors

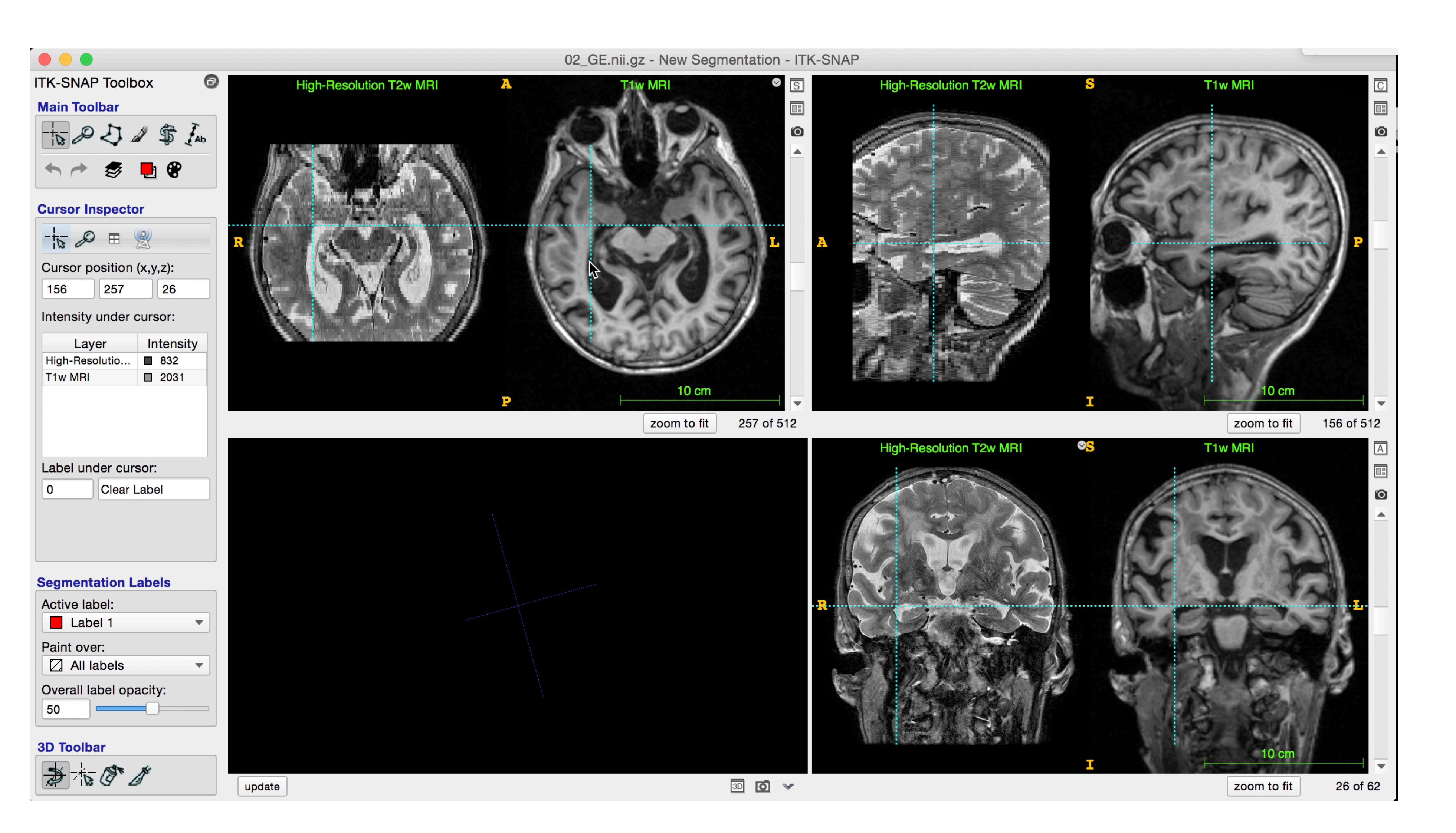

## Window and Level

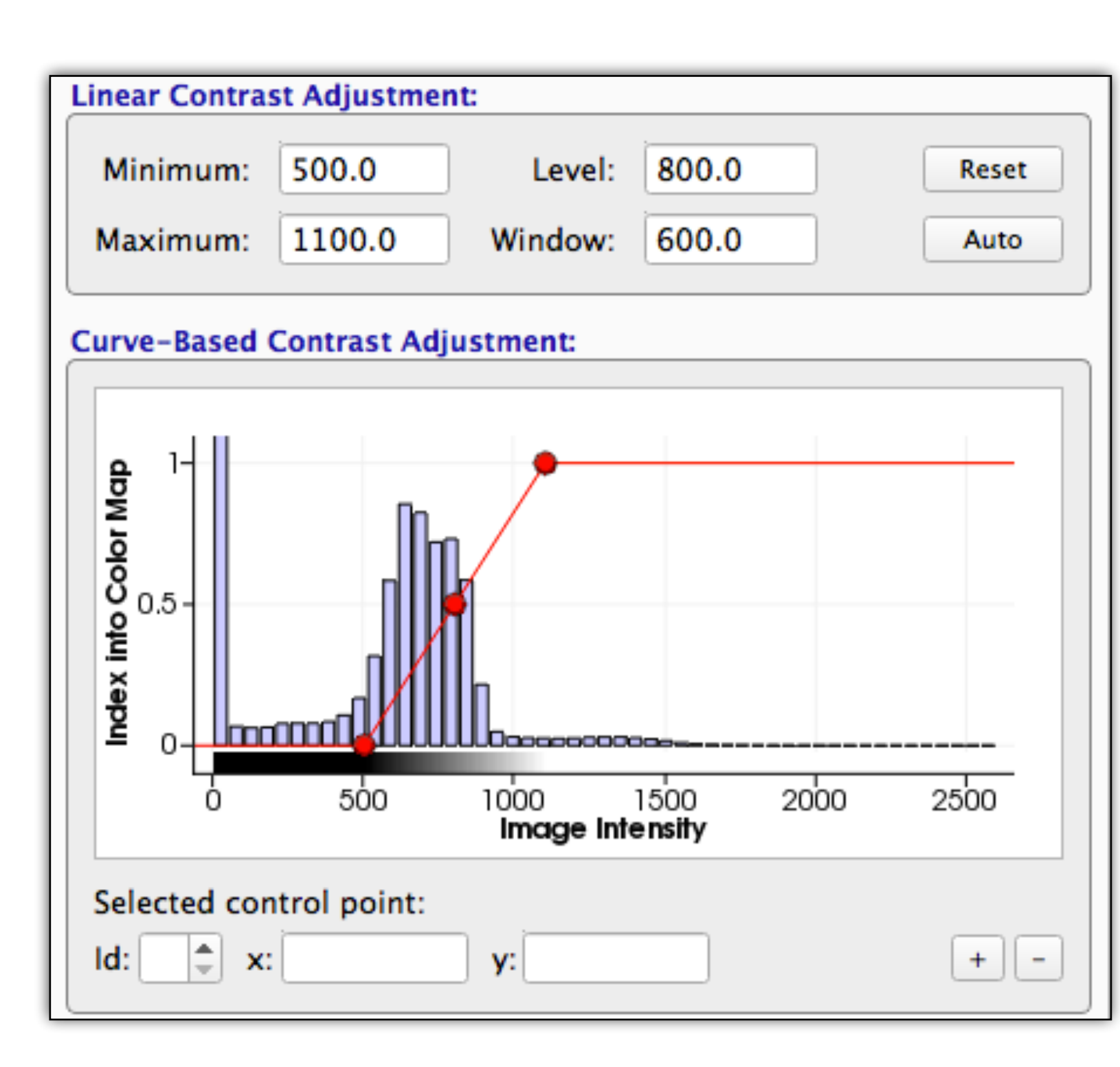

![](_page_14_Figure_2.jpeg)

## Polygon Segmentation Tool

![](_page_15_Picture_1.jpeg)

## Paintbrush Segmentation Tool

![](_page_16_Figure_1.jpeg)

![](_page_16_Picture_4.jpeg)

![](_page_16_Picture_5.jpeg)

![](_page_16_Picture_6.jpeg)

## Manual segmentation

![](_page_17_Picture_1.jpeg)

![](_page_17_Picture_2.jpeg)

Polygon

Paintbrush

![](_page_17_Picture_5.jpeg)

Smart brush

![](_page_17_Picture_7.jpeg)

## Manual segmentation

![](_page_18_Picture_1.jpeg)

![](_page_18_Picture_2.jpeg)

Polygon

Paintbrush

![](_page_18_Picture_5.jpeg)

Smart brush

![](_page_18_Picture_7.jpeg)

### Segmentation in ITK-SNAP

0:"clear" label

5: liver

![](_page_19_Picture_2.jpeg)

![](_page_19_Picture_3.jpeg)

3D View: Interact with 3D objects extracted from image

2: bone

I: kidney

Image: 3D voxel array

![](_page_19_Figure_8.jpeg)

Segmentation: 3D array of labels

![](_page_19_Picture_10.jpeg)

A separate label description file is used to describe what the numbers in the segmentation image mean

| 0 | Background |
|---|------------|
| 2 | Bone       |
| 5 | Liver      |

![](_page_19_Figure_14.jpeg)

|                                      | O O Segmenta      | ation Label Editor - ITK-SNAP                                                                                              |
|--------------------------------------|-------------------|----------------------------------------------------------------------------------------------------|
|                                      | Available Labels: | Selected Label                                                                                                    |
|                                      | 0 Clear Label     | Description:                                                                                                    |
|                                      | 1 Edema           | Active tumor                                                                                                    |
|                                      | 2 Active tumor    |                                                                                                    |
|                                      | 3 Label 3         | Color:                                                                                                    |
|                                      | 4 Label 4         | R: 0                                                                                                    |
|                                      | 5 Label 5         | G: 2                                                                                                    |
|                                      | 6 Label 6         | В: О                                                                                                    |
|                                      | 7 Label 7         |                                                                                                    |
|                                      | 8 Label 8         |                                                                                                    |
| Search box<br>(for large label sets) | Filter:           | Opacity:   255   Visibility:   Hide label in 3D window   Hide label in all window   Advanced Options:   Numeric value:   F |
|                                      | New Duplicate D   | elete Actions                                                                                                    |
|                                      |                   |                                                                                                    |

![](_page_20_Figure_2.jpeg)

sets (also in app menu)

|                        | 00        | Segmer       | tation Label Ed | itor – ITK–SNAP                |        |
|------------------------|-----------|--------------|-----------------|--------------------------------|--------|
|                        | Available | Labels:      |                 | Selected Label                 |        |
|                        | 0         | Clear Label  |                 | Description:                   |        |
|                        | 1         | Edema        |                 | Active tumor                   |        |
|                        | 2         | Active tumor |                 | Color                          |        |
|                        | 3         | Label 3      |                 | Color:                         |        |
|                        | 4         | Label 4      |                 | <b>R</b> :                     | 0      |
|                        | 5         | Label 5      |                 | G:                             | 255    |
|                        | 6         | Label 6      |                 | B:                             | 0      |
|                        | 7         | Label 7      |                 |                                | Choose |
|                        | 8         | Label 8      |                 |                                |        |
|                        |           |              |                 | Opacity:<br>255<br>Visibility: |        |
|                        |           |              |                 | Hide label in 3D wi            | ndow   |
|                        |           |              |                 | Hide label in all wir          | ndows  |
|                        |           |              |                 | Advanced Options:              |        |
|                        |           |              |                 | Numeric value:                 | 2      |
| (for large label sets) | Filter:   |              | FB              |                                |        |
|                        | New       | Duplicate    | Delete Acti     | ions •                         | Close  |
|                        |           |              |                 |                                |        |

![](_page_21_Figure_2.jpeg)

![](_page_21_Figure_3.jpeg)

Label under cursor:

Opacity for the selected label

Save/load label sets (also in app menu)

![](_page_21_Picture_6.jpeg)

Available Labels: Selected Label Description: 0 Clear Label Unlabeled 1 Unlabeled 2 aals Color: 3 ahls 4 3rd Ventricle 5 calcarine 6 central 2 7 central\_insular 8 cingulate 9 circular Opacity: 10 collateral 255 11 4th Ventricle Visibility: 12 first\_transverse 13 Heschls 14 inferior\_frontal 15 5th Ventricle 16 intraparietal 17 primary\_inter

FB

Delete

Actions... \*

Duplicate

Segmentation Label Editor - ITK-SNAP

18 lateral\_occipital 19 occ\_temporal 20 olfactory

21 par\_occipital

23 Right Accumben..

25 postcentral

**D** 26 .....

22 pals

24 phls

Filter:

New

![](_page_21_Figure_8.jpeg)

| L<br>1 cm H<br>95 of 219             |  |
|--------------------------------------|--|
| ? ×                                  |  |
|                                      |  |
|                                      |  |
|                                      |  |
| R: 0 +<br>G: 0 +<br>B: 0 +<br>Choose |  |
|                                      |  |
| ndow                                 |  |
| dows                                 |  |
| : 1                                  |  |
| Close                                |  |
|                                      |  |

### Volumes and Statistics

|   |              | Volum<br>assign | e of all voxels<br>ed each label | Statistics of image<br>intensity in the voxels<br>assigned each label |
|---|--------------|-----------------|----------------------------------|-----------------------------------------------------------------------|
| 0 | 0            | Volume          | s and Statis ics - ITK-SN        | AP                                                                    |
| L | abel Name    | Voxel Count     | Volume (mm3)                     | BRATS_HG0015_T1C.mha                                                  |
|   | Clear Label  | 5901544         | 5.902e+06                        | $161.9242 \pm 302.4440$                                               |
|   | Edema        | 108706          | 1.087e+05                        | 597.6619±94.2053                                                      |
|   | Active tumor | 72310           | 7.231e+04                        | 1108.6905±310.1545                                                    |

## Loading & Saving 3D Segmentation Volumes

![](_page_23_Picture_1.jpeg)

![](_page_23_Picture_2.jpeg)

### Hands-on Training: Manual Capabilities (30')

### Complete Module I in handout (Exercises I and 2)